# KOIZUMI

## スマートフォン用アプリ・ユーザーマニュアル

### 「TRee plus・アクセサリ設定」編

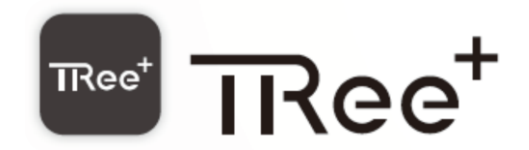

### アクセサリ設定編

| 詳細設定・アクセサリ設定       | 3  |
|--------------------|----|
| アクセサリ・1 ボタンリモコンの設定 | 3  |
| アクセサリ・6 ボタンリモコンの設定 | 10 |
| アクセサリ・人感センサの設定     | 18 |
| アクセサリの削除           | 25 |

### アクセサリ設定編(リモコン・人感センサ)

\*事前に TRee plus アプリの照明設定・エリア設定・シーン設定を済ませておいてください。

#### 詳細設定・アクセサリ設定

1 ボタンリモコン、6 ボタンリモコン、人感センサなどのアクセサリを追加・設定いただくことで、より便利な使い 方が出来るようになります。(アクセサリは最大 50 台まで登録できます)

#### アクセサリ・1 ボタンリモコンの設定

1ボタンリモコンをアプリに追加し設定をおこなうことで、1ボタンリモコンでの全体オン・オフ、消灯、1つのシ ーンの再生、オフタイマーの中からボタンを押した時の動作を1つ選択します。

・設定画面から詳細設定の[アクセサリ]をタップします。

| 14:14                                     | 00 |
|-------------------------------------------|----|
| 設定                                        |    |
| ● 基本設定                                    |    |
| 照明                                        | >  |
| エリア                                       | >  |
| シーン                                       | >  |
| <ul> <li>詳細設定</li> <li>フールでき、川</li> </ul> | ,  |
| アクセサリ                                     | >  |
| アプリ設定                                     | >  |
| 情報                                        | >  |
| ● <sup>その他</sup><br>よくあるお問い合わせ            | >  |
|                                           | ŝ  |

・アクセサリ設定画面右上の[+]をタップします。

| 17:10 |      |     | 🕈 🔝 |
|-------|------|-----|-----|
| <     | アクセサ | り設定 | +   |
|       |      |     |     |
|       |      |     |     |
|       |      |     |     |
|       |      |     |     |
|       |      |     |     |
|       |      |     |     |
|       |      |     |     |
|       |      |     |     |
|       |      |     |     |
|       |      |     |     |
|       |      |     |     |
|       |      |     |     |
| 4     |      |     | -0- |
|       | 2    | ()  | ည်  |

・リモコンを追加する為の操作方法が表示されますので、リモコンに電池を入れ、リモコン本体裏面の登録ボタンを 細い棒で5秒間長押ししてください。すると登録ボタン上のLEDが点滅しますので、登録ボタンを押すのをやめ て、アプリ画面の[スキャン開始]をタップしてください。

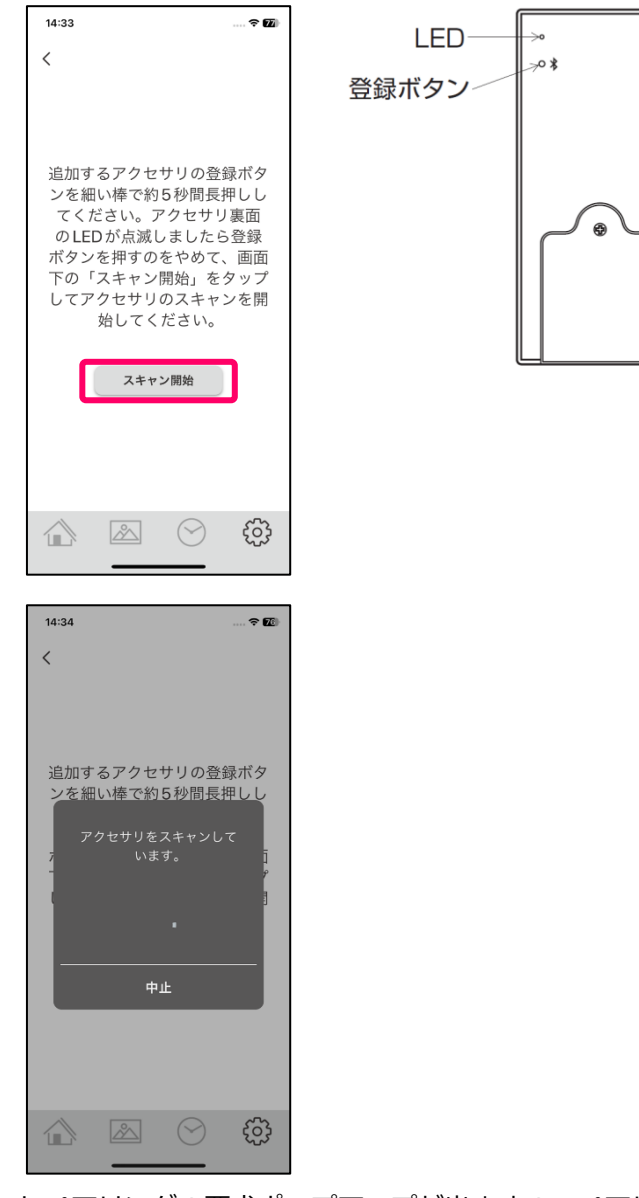

・Bluetooth ペアリングの要求ポップアップが出ますのでペアリングボタンをタップしペアリングを完了させてくだ さい。※ペアリングの要求ポップアップの内容や表示は機種ごとに異なりますので、確実にペアリングを完了してく ださい。

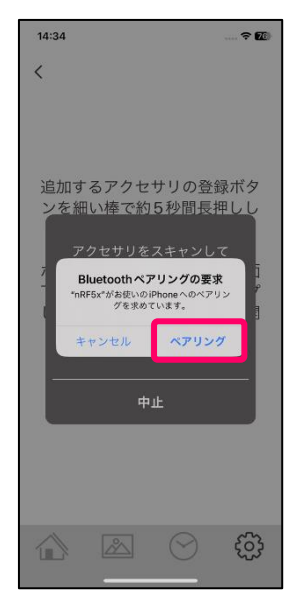

・ペアリングが完了すると1ボタンリモコンがアクセサリ設定画面に追加されます。

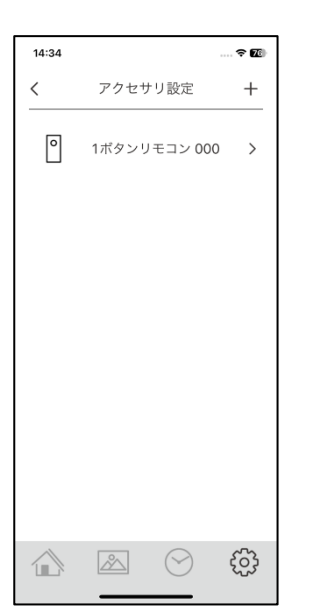

・この状態でも1ボタンリモコンによるすべてのエリアの照明オン・オフは出来るようになりました。
 ※同期が完了し設定が反映するまで1分程かかることがあります、その際はしばらくお待ちください。
 さらに1ボタンリモコンの名称変更やボタンを押した時のエリアや動作を変更する場合は次に進んでください。
 ・表示されている[1ボタンリモコン000]をタップします。

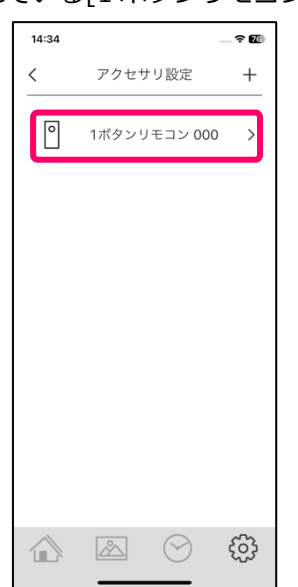

・リモコンの名称を変更する場合は機器名称を設定してください。

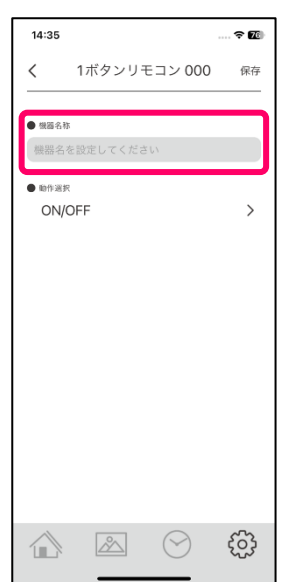

・リモコンのボタンを押した時の対象エリアや動作を変更する場合は動作選択の[ON/OFF]をタップしてください。

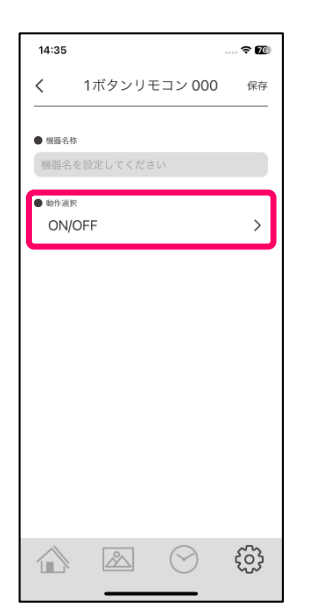

・動作選択画面が開きます。文字が太字になっている動作が現在選択されているものとなります。

| 14:35                      |                            |                   | 🗢 🖅   |
|----------------------------|----------------------------|-------------------|-------|
| <                          | 動作                         | 選択                |       |
|                            |                            |                   |       |
| ON/OFF<br>器具が消灯し<br>ます。点灯し | っている時は消灯<br>っている時は消灯       | 前の点灯状態で<br>します    | 点灯し > |
| 消灯                         |                            |                   | >     |
| シーン呼                       | び出し                        |                   | >     |
| オフタイ<br>ォフタイマ-<br>るまでの時間   | マー<br>-に設定したボタ<br>1と対象エリアを | ンを押してから<br>設定します。 | 消灯す ゝ |
|                            |                            |                   |       |
|                            |                            |                   |       |
|                            |                            |                   |       |
|                            |                            |                   |       |
|                            |                            |                   |       |
|                            |                            |                   |       |
|                            | <u>~</u>                   | $\bigcirc$        | က်    |
|                            |                            |                   | ~~~   |

・リモコンのボタンを押した時にオン・オフする対象エリアを変更する場合はチェック BOX のチェックを入り切りし、[保存]ボタンをタップして設定を保存します。※初期状態はチェックが入りになっています。

| 14:36 |                                |      |
|-------|--------------------------------|------|
| <     | 対象エリア                          | 保存   |
| ● エリア |                                |      |
|       | ) リビング                         |      |
| v Hi  | { ダイニング                        |      |
|       |                                |      |
|       |                                |      |
|       |                                |      |
|       |                                |      |
|       |                                |      |
|       |                                |      |
|       |                                |      |
|       |                                | -0-0 |
|       | $ \mathcal{N} $ $(\checkmark)$ | 203  |

・リモコンのボタンを押した時の動作を消灯に変更する場合は[消灯]をタップします。

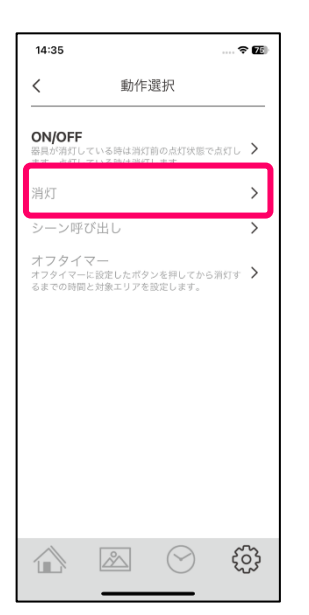

・消灯させる対象エリアのチェック BOX を選択し、[保存]をタップし設定を保存します。

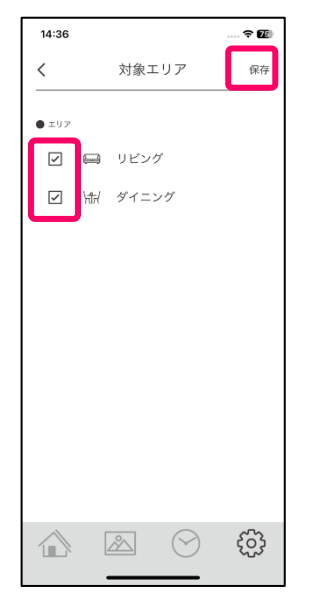

・リモコンのボタンを押した時の動作を特定のシーンに変更する場合は[シーン呼び出し]をタップします。

| 14:43                    |                                            | - ? <b>2</b> |
|--------------------------|--------------------------------------------|--------------|
| <                        | 動作選択                                       |              |
| ON/OFF<br>器具が消灯<br>ます。点灯 | -<br>している時は消灯前の点灯状態で点灯<br>している時は消灯します      | ru >         |
| 消灯                       |                                            | >            |
| シーン吗                     | <b>乎び出し</b>                                | >            |
| オフタイ<br>オフタイマ            | イマー<br>ーに設定したボタンを押してから消灯<br>用と対象エリスを認定します。 | (d. 🗲        |
| るまでの時                    | 間と対象エリアを設定します。                             |              |
|                          |                                            |              |
|                          |                                            |              |
|                          |                                            |              |
|                          |                                            |              |
|                          |                                            |              |
|                          |                                            |              |
|                          |                                            | ŝ            |
|                          |                                            |              |

・シーン選択画面が開きますのでいずれかのシーンをタップし選択します。

| 14:36       |       | 🕈 🔃 |
|-------------|-------|-----|
| <           | シーン選択 |     |
| <u>-۲۲-</u> | さわやか  |     |
| -¦¢-        | 明るめ   |     |
| J           | 暗め    |     |
| ĬĊ          | ぬくもり  |     |
| Ĉ           | くつろぎ  |     |
| OFF         | 消灯    |     |
|             |       |     |
|             |       |     |
|             |       | ţ   |

・前画面にもどり、動作選択にシーンが表示されていれば[保存]をタップし設定を保存します。

| 14:39                                             |      |            | 🗢 🖬 |
|---------------------------------------------------|------|------------|-----|
| <                                                 | 1ボタン | ノモコン       | 保存  |
| ● 機器名称                                            |      |            |     |
| 1ボタン                                              | リモコン |            |     |
| <ul> <li>         ・         ・         ・</li></ul> | やか   |            | >   |
|                                                   |      | $\bigcirc$ | ţ   |

・リモコンのボタンを押した時の動作をオフタイマーに変更する場合は[オフタイマー]をタップします。 ※オフタイマーとはリモコンのボタンを押した後、設定した時間経過後に照明が消灯する機能です。

| 14:43                      |                      |                  |        |
|----------------------------|----------------------|------------------|--------|
| <                          | 動作                   | 選択               |        |
| ON/OFF<br>器具が消灯(<br>ます。点灯) | している時は消灯<br>している時は消灯 | 「前の点灯状態で<br>「します | :点灯し > |
| 消灯                         |                      |                  | >      |
| シーン吗                       | <sup>2</sup> び出し     |                  | >      |
| オフタイ<br><sup>オフタイマ-</sup>  | 、マー<br>-に設定したボタ      | ンを押してから          | 潮灯す >  |
| るまでの時間                     | 司と対象エリアを             | 設定します。           |        |
| るまでの時                      | 司と対象エリアを             | 設定します。           |        |
| るまでの時間                     | 司と対象エリアを             | 設定します。           |        |
| るまでの時間                     | 司と対象エリアを             | 設定します。           |        |
| るまでの時野                     | 司と対象エリアを             | 設定します。           |        |
| るまでの時間                     | 司と対象エリアを             | 設定します。           |        |
| るまでの時間                     | 同と対象エリアを             | 設定します。           |        |

・オフタイマーで消灯させるエリアを選択し、リモコンのボタンを押した後何分後に消灯するかを[オフ時間の設定 欄]をタップし時間を設定します。

| 14:36  |           | 🗢 🖬 |
|--------|-----------|-----|
| <      | オフタイマー    | 保存  |
| ■ ±97  |           |     |
|        | リビング      |     |
| I Att  | ダイニング     |     |
|        |           |     |
|        |           |     |
|        |           |     |
|        |           |     |
|        |           |     |
|        |           |     |
| ● オフ時間 |           |     |
| オフタイマー | を設定してください |     |
| 4      |           | ~   |

・1 分から 30 分までの表示されている時間を選択して[OK]をタップしてください。

※1分を選択した場合、リモコンのボタンを押してから1分後に選択したエリアの照明が消灯します。

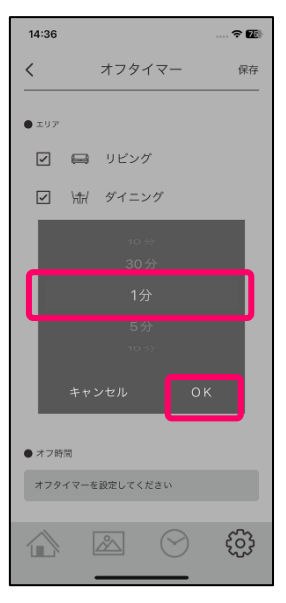

・前の画面に戻りますので[保存]をタップし設定を保存してください。

| 14:38  |           | 🗢 🌆 |
|--------|-----------|-----|
| <      | オフタイマー    | 保存  |
| ● エリア  |           |     |
|        | ) リビング    |     |
| ₽ \#   | ダイニング     |     |
|        |           |     |
|        |           |     |
|        |           |     |
|        |           |     |
|        |           |     |
|        |           |     |
| ● オフ時間 |           |     |
| 1分     |           |     |
|        | $\bowtie$ | හි  |
|        |           | ري، |

6 ボタンリモコンをアプリに追加し設定をおこなうことで、全体オン・オフ、消灯、シーンの再生、オフタイマーの 中からボタンを押した時の動作を 6 ボタン分設定できます。(アクセサリは最大 50 台まで登録できます)

・設定画面から詳細設定の[アクセサリ]をタップします。

| 14:14      | 88 |
|------------|----|
| 設定         |    |
| ● 基本設定     |    |
| 照明         | >  |
| エリア        | >  |
| シーン        | >  |
| ● 詳細設定     |    |
| スケジュール     | >  |
| アクセサリ      | >  |
| アプリ設定      | >  |
| 情報         | >  |
| ● その他      |    |
| よくあるお問い合わせ | >  |
|            | ŝ  |

・アクセサリ設定画面右上の[+]をタップします。

| 17:10 |      |            |     |  |
|-------|------|------------|-----|--|
| <     | アクセサ | サリ設定       | +   |  |
|       |      |            |     |  |
|       |      |            |     |  |
|       |      |            |     |  |
|       |      |            |     |  |
|       |      |            |     |  |
|       |      |            |     |  |
|       |      |            |     |  |
|       |      |            |     |  |
|       |      |            |     |  |
|       |      |            |     |  |
|       |      |            |     |  |
|       |      |            |     |  |
|       | 0.   | $\bigcirc$ | 5   |  |
|       |      | S          | £03 |  |

・リモコンを追加する為の操作方法が表示されますので、リモコンに電池を入れ、リモコン本体裏面の登録ボタンを 細い棒で5秒間長押ししてください。すると登録ボタン上のLEDが点滅しますので、登録ボタンを押すのをやめ て、アプリ画面の[スキャン開始]をタップしてください。

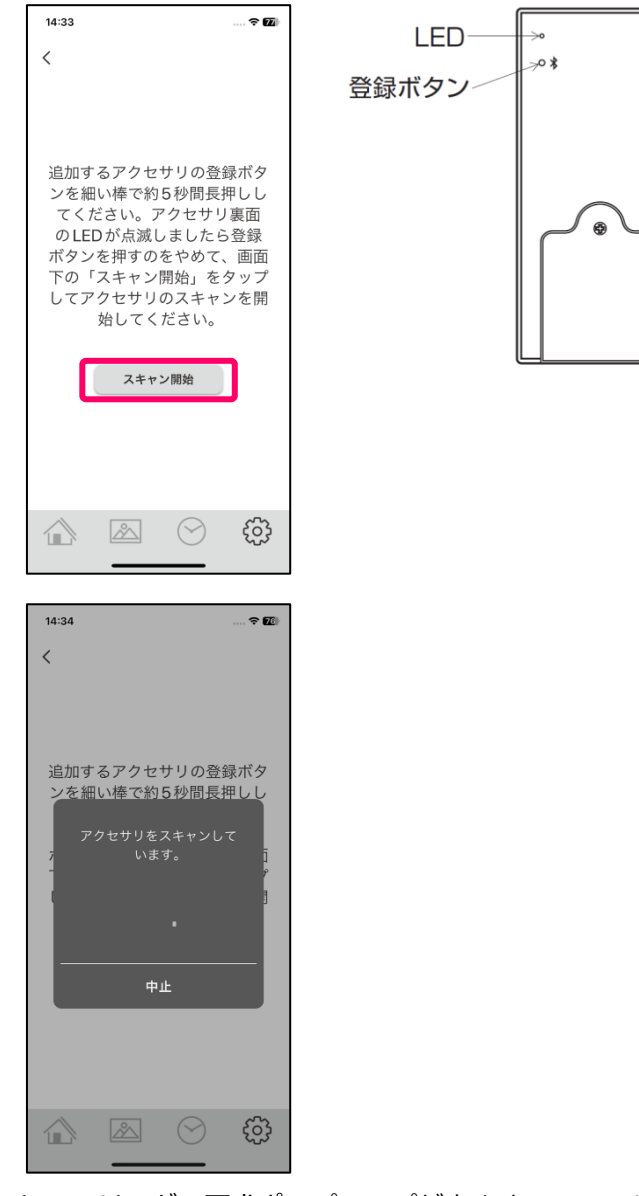

・Bluetooth ペアリングの要求ポップアップが出ますのでペアリングボタンをタップしペアリングを完了させてくだ さい。※ペアリングの要求ポップアップの内容や表示は機種ごとに異なりますので、確実にペアリングを完了してく ださい。

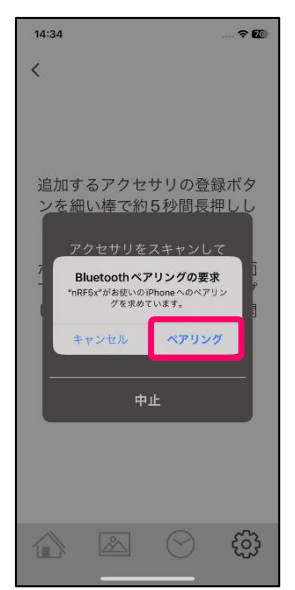

・ペアリングが完了すると1ボタンリモコンがアクセサリ設定画面に追加されます。

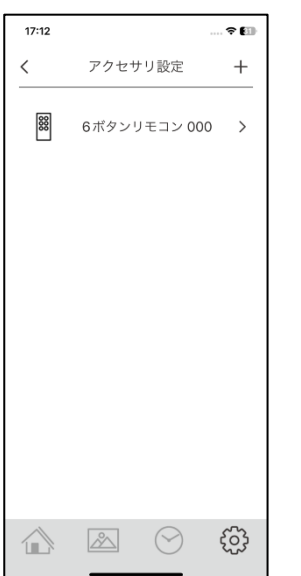

・この状態でもリモコンによる照明オン・オフとアプリで設定済のシーン 1~5の再生は出来るようになりました。
 ※同期が完了し設定が反映するまで1分程かかることがあります、その際はしばらくお待ちください。
 さらに6ボタンリモコンの名称変更やボタンを押した時のエリアや動作を変更する場合は次に進んでください。
 ・表示されている[6ボタンリモコン000]をタップします。

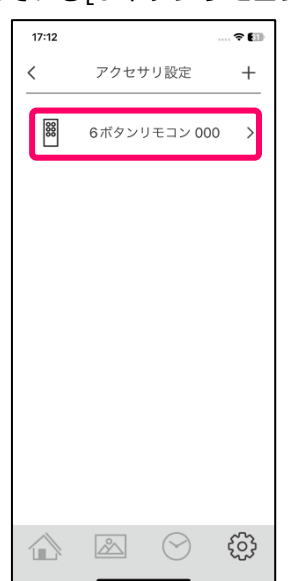

・リモコンの名称を変更する場合は機器名称を設定してください。

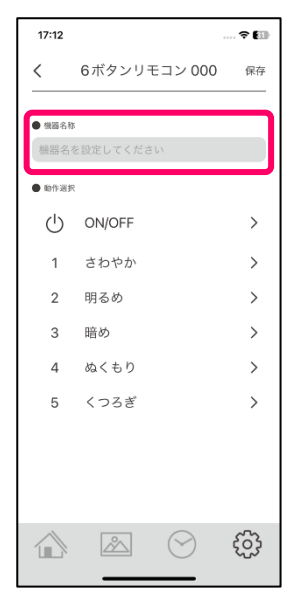

・リモコンの ON/OFF ボタンを押した時の対象エリアや動作を変更する場合は動作選択の[ON/OFF]をタップしてください。※初期状態は以下の図の様な各ボタンの動作設定となっています。他のボタンを変更する場合も同様におこなってください。

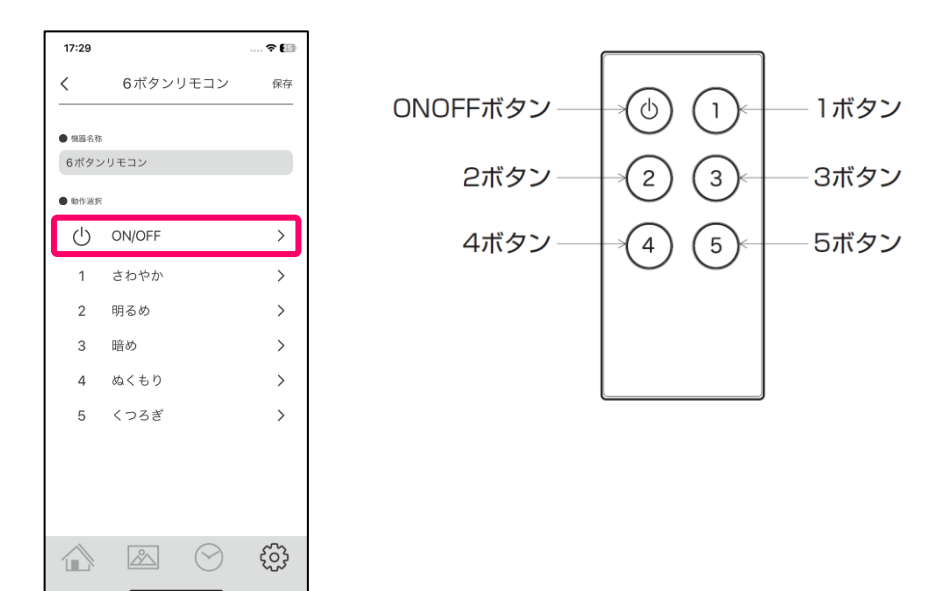

・動作選択画面が開きます。文字が太字になっている動作が現在選択されているものとなります。

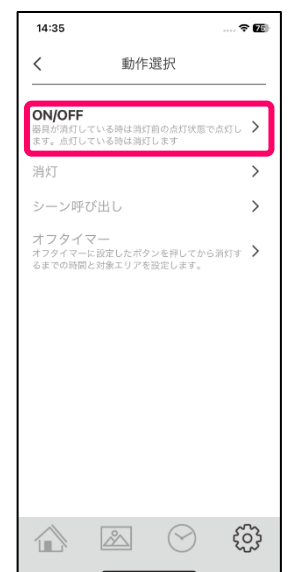

・リモコンのボタンを押した時にオン・オフする対象エリアを変更する場合はチェック BOX のチェックを入り切りし、[保存]ボタンをタップして設定を保存します。※初期状態はチェックが入りになっています。

| 14:36 |       | 🕈 🖬 |
|-------|-------|-----|
| <     | 対象エリア | 保存  |
| ● エリア |       |     |
|       | リビング  |     |
| ⊡ ¥tH | ダイニング |     |
|       |       |     |
|       |       |     |
|       |       |     |
|       |       |     |
|       |       |     |
|       |       |     |
|       |       |     |
|       |       |     |
|       |       |     |

・リモコンのボタンを押した時の動作を消灯に変更する場合は[消灯]をタップします。

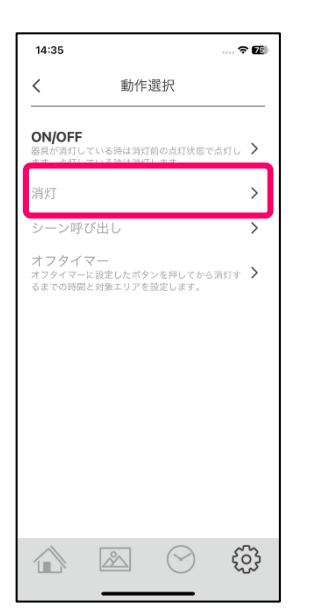

・消灯させる対象エリアのチェック BOX を選択し、[保存]をタップし設定を保存します。

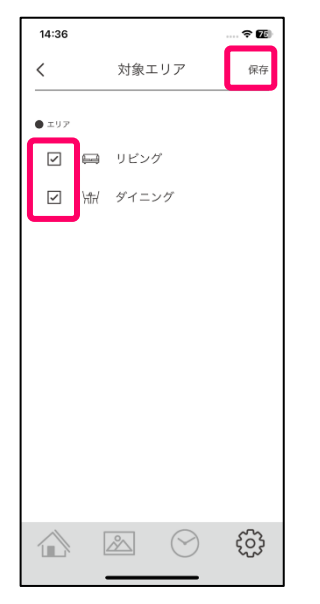

・リモコンのボタンを押した時の動作を特定のシーンに変更する場合は[シーン呼び出し]をタップします。

| 14:43                    |                                            | - ? <b>2</b> |
|--------------------------|--------------------------------------------|--------------|
| <                        | 動作選択                                       |              |
| ON/OFF<br>器具が消灯<br>ます。点灯 | -<br>している時は消灯前の点灯状態で点灯<br>している時は消灯します      | ru >         |
| 消灯                       |                                            | >            |
| シーン吗                     | <b>乎び出し</b>                                | >            |
| オフタイ<br>オフタイマ            | イマー<br>ーに設定したボタンを押してから消灯<br>用と対象エリスを認定します。 | (d. 🗲        |
| るまでの時                    | 間と対象エリアを設定します。                             |              |
|                          |                                            |              |
|                          |                                            |              |
|                          |                                            |              |
|                          |                                            |              |
|                          |                                            |              |
|                          |                                            |              |
|                          |                                            | ŝ            |
|                          |                                            |              |

・シーン選択画面が開きますのでいずれかのシーンをタップし選択します。

| 14:36       |       | 🗢 🌆 |
|-------------|-------|-----|
| <           | シーン選択 |     |
| <u>-۲۲-</u> | さわやか  |     |
| -ờ́-        | 明るめ   |     |
| J           | 暗め    |     |
| ĬĊ          | ぬくもり  |     |
| Ĉ           | くつろぎ  |     |
| OFF         | 消灯    |     |
|             |       |     |
|             |       |     |
|             |       |     |
|             |       | ţ   |

・前画面にもどり、動作選択にシーンが表示されていれば[保存]をタップし設定を保存します。

| 17:29  |        |            | 🕈 🕼 |
|--------|--------|------------|-----|
| <      | 6ボタン!  | ノモコン       | 保存  |
| ● 機器名称 | 5      |            |     |
| 6ボタン   | ノリモコン  |            |     |
| ● 喻作選步 | ŧ      |            |     |
| Ċ      | ON/OFF |            | >   |
| 1      | さわやか   |            | >   |
| 2      | 明るめ    |            | >   |
| 3      | 暗め     |            | >   |
| 4      | ぬくもり   |            | >   |
| 5      | くつろぎ   |            | >   |
|        |        |            |     |
|        |        | $\bigcirc$ | ŝ   |

・リモコンのボタンを押した時の動作をオフタイマーに変更する場合は[オフタイマー]をタップします。 ※オフタイマーとはリモコンのボタンを押した後、設定した時間経過後に照明が消灯する機能です。

| 14:43                    |                                       |                   | ? 22    |
|--------------------------|---------------------------------------|-------------------|---------|
| <                        | 動作選                                   | 國祝                |         |
| ON/OFF<br>器具が清灯<br>ます。点灯 | :<br>している時は消灯前<br>している時は消灯し           | )の点灯状態で<br>ます     | 1点灯し >  |
| 消灯                       |                                       |                   | >       |
| シーン吗                     | 『び出し                                  |                   | >       |
| オフタイ<br>オフタイマ・<br>るまでの時  | ′ <b>マー</b><br>ーに設定したボタン<br>罰と対象エリアを認 | 'を押してから<br> 定します。 | intra 🗲 |
|                          |                                       |                   |         |
|                          |                                       |                   |         |
|                          |                                       |                   |         |
|                          |                                       |                   |         |
|                          |                                       |                   | _       |
|                          |                                       |                   |         |
|                          |                                       |                   |         |

・オフタイマーで消灯させるエリアを選択し、リモコンのボタンを押した後何分後に消灯するかを[オフ時間の設定 欄]をタップし時間を設定します。

| 14:36  |           | 🗢 🖬 |
|--------|-----------|-----|
| <      | オフタイマー    | 保存  |
| ■ ±97  |           |     |
|        | リビング      |     |
| I Att  | ダイニング     |     |
|        |           |     |
|        |           |     |
|        |           |     |
|        |           |     |
|        |           |     |
|        |           |     |
| ● オフ時間 |           |     |
| オフタイマー | を設定してください |     |
| 4      |           | ~   |

・1 分から 30 分までの表示されている時間を選択して[OK]をタップしてください。

※1分を選択した場合、リモコンのボタンを押してから1分後に選択したエリアの照明が消灯します。

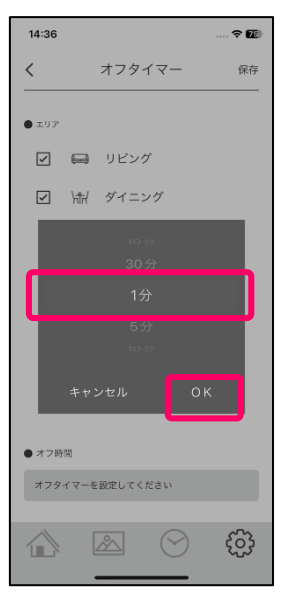

・前の画面に戻りますので[保存]をタップし設定を保存してください。

| 14:38  |           | 🗢 🌆 |
|--------|-----------|-----|
| <      | オフタイマー    | 保存  |
| ● エリア  |           |     |
|        | ) リビング    |     |
| ₽ \#   | ダイニング     |     |
|        |           |     |
|        |           |     |
|        |           |     |
|        |           |     |
|        |           |     |
|        |           |     |
| ● オフ時間 |           |     |
| 1分     |           |     |
|        | $\bowtie$ | හි  |
|        |           | ري، |

・1~5のボタンには以下のシーンが初期状態で設定されていますが、変更する場合は各ボタン番号を押していただ

き、同様にして動作やシーンを変更します。

| 17:29         |          |    |
|---------------|----------|----|
| <             | 6ボタンリモコン | 保存 |
| an 201 - 2 Ph |          |    |
| 6ボタン          | /リモコン    |    |
| ● 和作派的        |          |    |
| Ċ             | ON/OFF   | >  |
| 1             | さわやか     | >  |
| 2             | 明るめ      | >  |
| 3             | 暗め       | >  |
| 4             | ぬくもり     | >  |
| 5             | くつろぎ     | >  |
| _             |          |    |
|               |          |    |
|               |          |    |
|               |          | ි  |
|               |          |    |

※すべての設定において、同期が完了し設定が反映するまで1分程かかることがあります、各ボタンを押しても設定 変更が反映されていない場合は、ホーム画面を開いていただき「ネットワーク同期中」が消えてから、1分程お待ち ください。 人感センサをアプリに追加し設定をおこなうことで、人を検知(実際は移動体の温度差を検知します)した時の動作 を人感センサ1台につき3つまで設定できます。(アクセサリは最大50台まで登録できます)

・設定画面から詳細設定の[アクセサリ]をタップします。

| 14:14                    | (94) |
|--------------------------|------|
| 設定                       |      |
| <ul> <li>基本設定</li> </ul> |      |
| 照明                       | >    |
| エリア                      | >    |
| シーン                      | >    |
| ● 詳細設定                   |      |
| スケジュール                   | >    |
| アクセサリ                    | >    |
| アプリ設定                    | >    |
| 情報                       | >    |
| ● その他                    |      |
| よくあるお問い合わせ               | >    |
|                          | င့်ဦ |
|                          | ~~~  |

・アクセサリ設定画面右上の[+]をタップします。

| 17:10   |      |            | 🗢 🗐 |
|---------|------|------------|-----|
| <       | アクセサ | サリ設定       | +   |
|         |      |            |     |
|         |      |            |     |
|         |      |            |     |
|         |      |            |     |
|         |      |            |     |
|         |      |            |     |
|         |      |            |     |
|         |      |            |     |
|         |      |            |     |
|         |      |            |     |
|         |      |            |     |
|         |      |            |     |
|         |      |            |     |
| $\land$ |      | $\bigcirc$ | 600 |
|         |      | $\bigcirc$ | 225 |

・アクセサリを追加する為の操作方法が表示されますので、人感センサに電池を入れ、人感センサ本体裏面の登録ボタンを細い棒で5秒間長押ししてください。すると登録ボタン上のLEDが点滅しますので、登録ボタンを押すのをやめて、アプリ画面の[スキャン開始]をタップしてください。

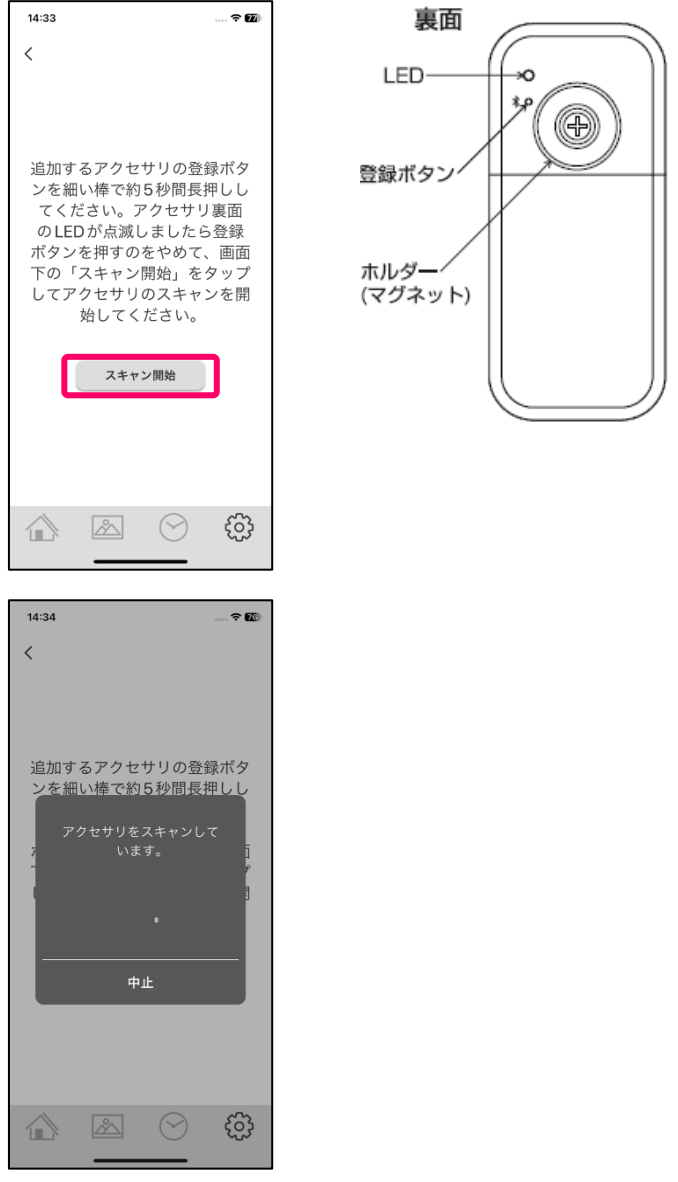

・Bluetooth ペアリングの要求ポップアップが出ますのでペアリングボタンをタップしペアリングを完了させてくだ さい。※ペアリングの要求ポップアップの内容や表示は機種ごとに異なりますので、確実にペアリングを完了してく ださい。

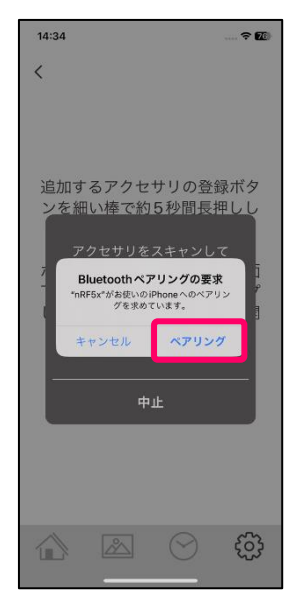

・ペアリングが完了すると人感センサがアクセサリ設定画面に追加されます。

人感センサ000をタップしてください。

| 18:44 |           | 🕈 🔝        |
|-------|-----------|------------|
| <     | アクセサリ設定   | +          |
| 9     | 人感センサ 000 | >          |
|       |           |            |
|       |           |            |
|       |           |            |
|       |           |            |
|       |           |            |
|       |           |            |
|       |           | - <b>-</b> |
|       |           | £03        |

・人感センサの名称を変更する場合は機器名称を設定してください。

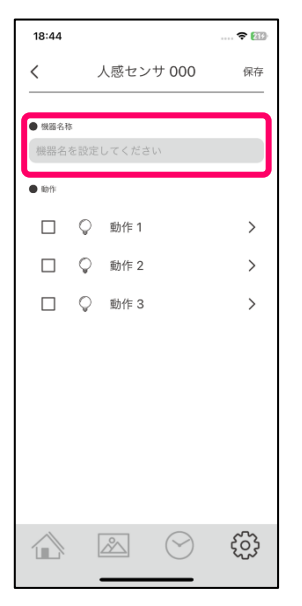

・次に人感センサが検知した時の動作を設定します。動作は曜日と時刻別に3つまで設定することができます。

先ずは[動作1]をタップします。

| 18:08   |          |     |
|---------|----------|-----|
| <       | 人感センサ000 | 保存  |
| -       |          |     |
| 人感セン    | ノサ       |     |
|         |          |     |
| • Roffi |          |     |
|         | ♀ 動作1    | >   |
|         | ♀ 動作 2   | >   |
|         | ◎ 動作 3   | >   |
|         |          |     |
|         |          |     |
|         |          |     |
|         |          |     |
|         |          |     |
|         |          |     |
| - 2     |          | -0- |
|         |          | ŝ   |
|         |          |     |

・動作1の設定画面が開きます。

・曜日設定:センサが検知した時に動作する曜日を設定します。[日~土]をタップすると選択されます。

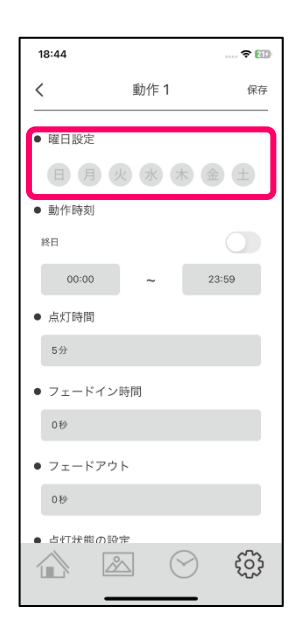

・動作時刻:センサが検知した時に照明が動作する時刻を設定します。

[終日]又は[時刻]を選択します。

※終日をオンにすると時刻は選択できません。

※時刻は曜日をまたぐ設定は出来ませんので、曜日をまたぐ設定をする場合は動作を分けて設定をしてください。
 ×22:00~06:00 → 動作1に22:00~23:59、動作2に00:00~06:00

| 18:14                     |            | 🕈 🔝                                    |
|---------------------------|------------|----------------------------------------|
| <                         | 動作1        | 保存                                     |
| ● 曜日設定                    |            |                                        |
| 89                        | 火水         | * 🚖 🛨                                  |
| ● 動作時刻                    |            |                                        |
| 終日                        |            |                                        |
| 22:00                     | ~          | 23:59                                  |
| <ul> <li>点灯時間</li> </ul>  |            |                                        |
| 5分                        |            |                                        |
| <ul> <li>フェード</li> </ul>  | イン時間       |                                        |
| 3秒                        |            |                                        |
| <ul> <li>フェードフ</li> </ul> | アウト        |                                        |
| 10 秒                      |            |                                        |
|                           | <u>~</u> ( | ~~~~~~~~~~~~~~~~~~~~~~~~~~~~~~~~~~~~~~ |

・点灯時間:センサが検知した時に照明が点灯している時間を設定します。

点灯時間の欄をタップし10秒~45分の選択できる時間を設定します。

| 18:14                                           |       | 🗢 🔝   |
|-------------------------------------------------|-------|-------|
| <                                               | 動作 1  | 保存    |
| • 曜日設定<br>日月                                    | N N A | •     |
| <ul> <li>動作時刻</li> <li><sup>終日</sup></li> </ul> |       |       |
| 22:00                                           | ~     | 23:59 |
| ● 点灯時間                                          |       |       |
| 5分                                              |       |       |
| • フェードイン                                        | 時間    |       |
| 3秒                                              |       |       |
| • フェードアウ                                        | ŀ     |       |
| 10 秒                                            |       |       |
|                                                 |       |       |

- ・フェードイン時間:センサが検知した時に照明が徐々に点灯するフェードイン時間を設定します。
  - フェードイン時間の欄をタップし0秒~30秒の選択できる時間を設定します。

| 18:14                     |         | 🗢 🔝     |
|---------------------------|---------|---------|
| <                         | 動作 1    | 保存      |
| ● 曜日設定                    |         |         |
| 89                        | 火水々     | k 🚖 🛨   |
| ● 動作時刻                    |         |         |
| 終日                        |         |         |
| 22:00                     | ~       | 23:59   |
| ● 点灯時間                    |         |         |
| 5分                        |         |         |
| • フェードイ:                  | ン時間     |         |
| 3秒                        |         |         |
| <ul> <li>フェードア</li> </ul> | ウト      |         |
| 10 秒                      |         |         |
|                           | <u></u> | €)<br>- |

・フェードアウト:センサが検知し照明が点灯時間経過後、徐々に消灯するフェードアウト時間を設定します。 フェードアウトの欄をタップし0秒~30秒の選択できる時間を設定します。

| 18:14    |          | 🗢 🔝   |
|----------|----------|-------|
| <        | 動作 1     | 保存    |
| ● 曜日設定   |          |       |
|          | 火水。      |       |
| ● 動作時刻   |          |       |
| 終日       |          |       |
| 22:00    | ~        | 23:59 |
| ● 点灯時間   |          |       |
| 5分       |          |       |
| • フェードイン | ノ時間      |       |
| 3秒       |          |       |
| • フェードアウ | うト       |       |
| 10秒      |          |       |
|          | <u>s</u> | €} {  |

・点灯状態の設定:人感センサが検知した時の照明の明るさ設定と点灯時間終了時の明るさを設定します。 [感知時の明るさ設定]、[点灯終了時の明るさ設定]をタップするとシーン選択画面が開きますので、それぞれのシ ーンをタップし選択すると前画面に戻ります。

| 9:25                      |         | <del>?</del> @) |
|---------------------------|---------|-----------------|
| <                         | 動作 1    | 保存              |
| ● 刧作時刻                    |         |                 |
| 終日                        |         |                 |
| 22:00                     | ~ [     | 23:59           |
| ● 点灯時間                    |         |                 |
| 5分                        |         |                 |
| • フェードイ                   | ン時間     |                 |
| 3秒                        |         |                 |
| • フェードア                   | ウト      |                 |
| 10秒                       |         |                 |
| <ul> <li>点灯状態の</li> </ul> | 設定      |                 |
| 感知時の明                     | るさ設定    | >               |
| 点灯時間終                     | 了時の明るさ設 | 定 >             |
|                           |         | ÷               |
|                           |         |                 |

| 18:12           |                    | 🗢 🔝 |
|-----------------|--------------------|-----|
| <               | シーン選択              |     |
|                 | 設定なし               |     |
| <u>-14-</u>     | さわやか               |     |
| -ờ́-            | 明るめ                |     |
| 0               | 暗め                 |     |
|                 |                    |     |
| Ĩ               | ぬくもり               |     |
| ří<br>L         | ぬくもり<br>くつろぎ       |     |
| ří<br>A         | ぬくもり<br>くつろぎ<br>消灯 |     |
| j`()<br>●<br>FF | ぬくもり<br>くつろぎ<br>消灯 |     |

・[感知時の明るさ設定]、[点灯終了時の明るさ設定]ともにシーンを選択すると[保存]をタップし設定内容を保存し

てください。

| 9:25                     |            | 🗢 🏧   |
|--------------------------|------------|-------|
| <                        | 動作 1       | 保存    |
| ● 뻷作時炎                   | 9          |       |
| 終日                       |            |       |
| 22:00                    | » ~        | 23:59 |
| ● 点灯時間                   | 1          |       |
| 5分                       |            |       |
| • フェート                   | 「イン時間      |       |
| 3秒                       |            |       |
| <ul> <li>フェート</li> </ul> | 「アウト       |       |
| 10 桫                     |            |       |
| <ul> <li>点灯状態</li> </ul> | 際の設定       |       |
| 感知時0                     | )明るさ設定     | >     |
| 点灯時間                     | 間終了時の明るさ設定 | >     |
|                          |            | ŝ     |

・同様に[動作 2]、[動作 3]を設定しチェック BOX にチェック入れます。

※[動作 1][動作 2][動作 3]は曜日設定と動作時刻が重複しない様に設定してください。

[保存]をタップし設定内容を保存することで人感センサの設定が出来ました。

人感センサを複数台数設置する場合は、「人感センサ·玄関」や「人感センサ·廊下」などと名称を付けるとわかり やすくなります。

| 18:17        |            |          |            | 🗢 🔝 |
|--------------|------------|----------|------------|-----|
| <            |            | 人感セ      | ンサ         | 保存  |
| ● 機器名種       | F.         |          |            |     |
| 人感セ          | ンサ         |          |            |     |
| • Refi       |            |          |            |     |
| $\checkmark$ | Q          | 動作 1     |            | >   |
| $\checkmark$ | Ç          | 動作 2     |            | >   |
| $\checkmark$ | $\bigcirc$ | 動作 3     |            | >   |
|              |            |          |            |     |
|              |            |          |            |     |
|              |            |          |            |     |
|              |            |          |            |     |
|              |            |          |            |     |
|              | [          | <u>^</u> | $\bigcirc$ | ţ   |
|              |            |          |            | 2   |

※すべての設定において、同期が完了し設定が反映するまで1分程かかることがあります、センサが働いても設定内 容が反映されていない場合は、ホーム画面を開いていただき「ネットワーク同期中」が消えてから、1分程お待ちく ださい。

- アクセサリ機器をアプリから削除する場合は以下の操作をおこない、機器のリセットをおこなってください。 機器は裏面の登録ボタンを細い棒で 20 秒以上長押しすることにより機器がリセットされます。
- ・設定画面から詳細設定の[アクセサリ]をタップし[アクセサリ設定]画面を開きます。

| 14:14      | (94) |
|------------|------|
| 設定         |      |
|            |      |
| ● 基本設定     |      |
| 照明         | >    |
| エリア        | >    |
| シーン        | >    |
| ● 詳細設定     |      |
| スケジュール     | >    |
| アクセサリ      | >    |
| アプリ設定      | >    |
| 情報         | >    |
| ● その他      |      |
| よくあるお問い合わせ | >    |
|            | ŝ    |

・削除したいアクセサリ機器を左にスワイプすると削除ボタンが出ますので[削除]をタップします。

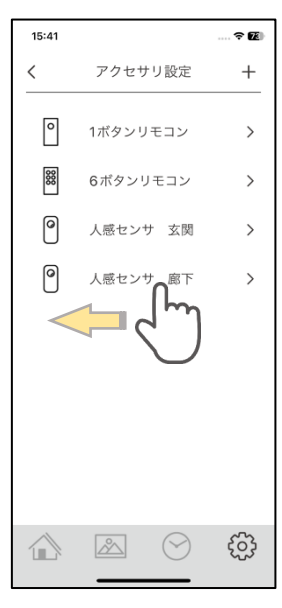

| 15:41 |          |            |    |
|-------|----------|------------|----|
| <     | アクセサ     | り設定        | +  |
| 0     | 1ボタンリ    | モコン        | >  |
| 88    | 6ボタンリ    | リモコン       | >  |
| 0     | 人感セン†    | ナ 玄関       | >  |
| 人感セン  | サ 廊下     | >          | 削除 |
|       |          |            |    |
|       |          |            |    |
|       |          |            |    |
|       |          |            |    |
|       |          |            |    |
|       | <u>~</u> | $\bigcirc$ | ţ  |
|       |          |            |    |

#### お客様ご相談窓口のご案内

修理・お手入れ・お取り扱い・工事などのご相談は、まずお買い求めの販売店・工事店へご依頼ください。 (ご贈答品やご転居などでお買い求めの販売店・工事店へご依頼になれない場合は型番をご確認の上、下記へご連絡ください。)

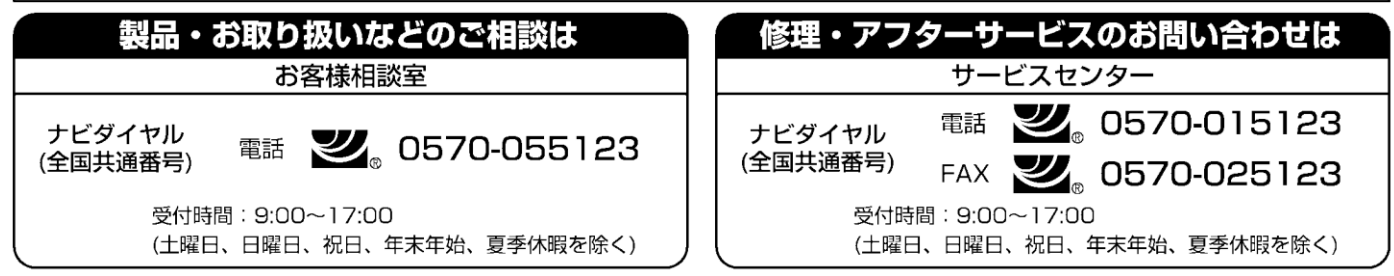

●ご注意:所在地、電話番号、受付時間などが変更になる場合がありますので、あらかじめご了承ください。